- Za pribavljanje koordinata pčelinjaka mogu se koristiti android aplikacije na mobilnim telefonima ili google maps aplikacija ; <u>https://www.google.com/maps</u> Na google maps aplikaciji jednostavno klikom na željenu lokaciju dobijete koordinate kao na slici ispod;
- Koordinate koje pčelari dostavljaju trebaju biti u decimalnom formatu Primjer X: 17,5436 Y: 44,2265
- Mobilne aplikacije i google maps prikazuju prvo Y pa zatim X koordinatu pa je moguće da pčelari u obrascima zamijene ove dvije vrijednosti. Dakle vrijednost X koordinate se kreće od 16 do 19, a Y koordinate od 43 do 46
- Ukoliko Vam pčelar dostavi koordinate u stepenima (u formatu 43, 22 32' 55") možete koristiti konverter na web adresi; <u>https://www.gps-coordinates.net/gps-coordinatesconverter</u>

Ovdje ćete na jednostavan način prebaciti vrijednost u decimalnu kao na slici;